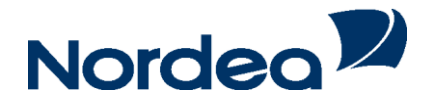

# **Netbank Erhverv**

Kom godt i gang med Netbank Erhverv - NemID April 2014

| 3 |
|---|
| 4 |
| 4 |
| 5 |
| 6 |
| 7 |
| 7 |
|   |

Med NemID er du klar til at komme på Netbank. NemID består af en bruger-id, en adgangskode og et nøglekort.

## Log på

### Gå til www.nordea.dk/erhverv

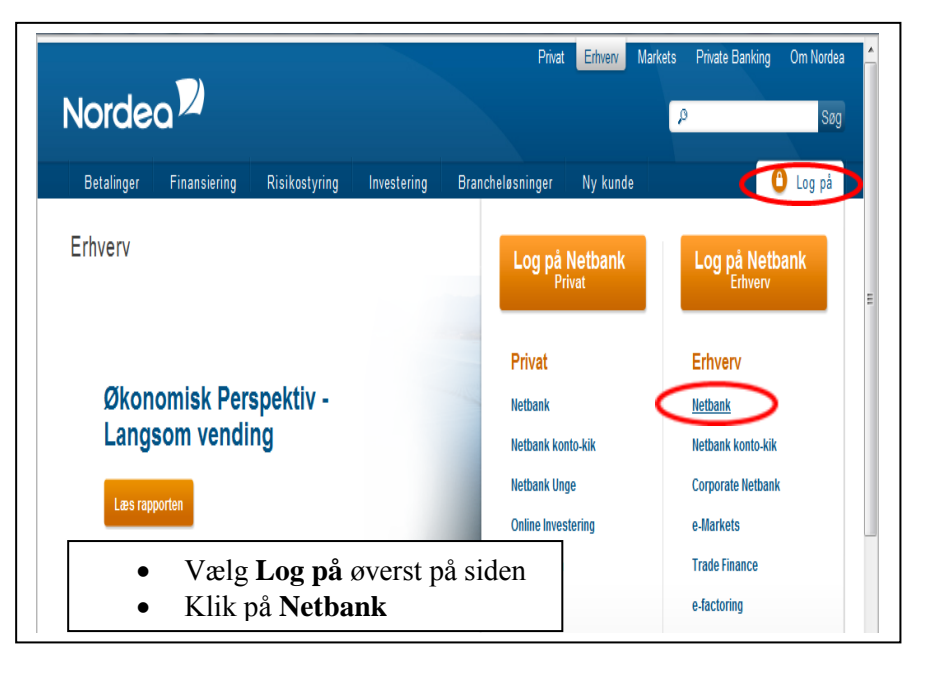

| <ul> <li>Vælg NemID fa</li> <li>Vælg Log på fa</li> </ul> | nebladet, hvis<br>nebladet, hvis | s du benytter NemID i Nord<br>s du <b>ikke</b> benytter NemID |
|-----------------------------------------------------------|----------------------------------|---------------------------------------------------------------|
| NemID Log p                                               | å                                |                                                               |
| NEM ID                                                    |                                  |                                                               |
| Nordea Bank Dan                                           | mark A/S                         |                                                               |
| Bruger-id                                                 | ?                                |                                                               |
|                                                           |                                  |                                                               |
| Adgangskode                                               | ?                                |                                                               |
|                                                           |                                  |                                                               |
|                                                           |                                  |                                                               |

- Indtast din bruger-id og adgangskode i boksen.
- Klik på "Næste".
- Indtast nøglen fra dit nøglekort.
- Klik på Log på.

## Adgang til flere aftaler

| Log på Netbank Vælg aftale  Privataftale, aftalenr.: 0003099768 Navngiv aftalen  Frhvervsaftale, aftalenr.: 0003115593 Navngiv aftalen | Log på Netbank Vælg aftale  Privataftale, aftalenr.: 0003099768 <u>Navngiv aftalen</u> Erhvervsaftale, aftalenr.: 0003115593 <u>Navngiv aftalen</u> Derhvervsaftale, aftalenr.: 0003113159 <u>Navngiv aftalen</u>          |                                         |  |                |                |                 |         |
|----------------------------------------------------------------------------------------------------|----------------------------------------------------------------------------------------------------|-----------------------------------------|--|----------------|----------------|-----------------|---------|
| Vælg aftale  Privataftale, aftalenr.: 0003099768 <u>Navngiv aftalen</u> Frhvervsaftale, aftalenr.: 0003115593 <u>Navngiv aftalen</u>   | Vælg aftale  Privataftale, aftalenr.: 0003099768 <u>Navngiv aftalen</u> Erhvervsaftale, aftalenr.: 0003115593 <u>Navngiv aftalen</u> Derhvervsaftale, aftalenr.: 0003113159 <u>Navngiv aftalen</u>                         |                                         |  |                |                |                 |         |
| © Privataftale, aftalenr.: 0003099768 <u>Navnqiv aftalen</u><br>® Erhvervsaftale, aftalenr.: 0003115593 <u>Navnqiv aftalen</u>         | <ul> <li>Privataltale, aftalenr.: 0003099768 <u>Navnqiv aftalen</u></li> <li>Erhvervsaftale, aftalenr.: 0003115593 <u>Navnqiv aftalen</u></li> <li>Erhvervsaftale, aftalenr.: 0003113159 <u>Navnqiv aftalen</u></li> </ul> |                                         |  |                |                |                 |         |
| Erhvervsaftale, aftalenr.: 0003115593 <u>Navngiv aftalen</u>                                                                           | <ul> <li>Erhvervsaftale, aftalenr.: 0003115593 <u>Navngiv aftalen</u></li> <li>Erhvervsaftale, aftalenr.: 0003113159 <u>Navngiv aftalen</u></li> </ul>                                                                     | <u>giv aftalen</u>                      |  |                |                |                 |         |
| © Ernvervsaftale, aftalenr.: 0003113159 <u>Navngiv aftalen</u>                                                                         |                                                                                                    | <u>avngiv aftalen</u><br>avngiv aftalen |  |                |                |                 |         |
| Fortset Abby                                                                                                    |                                                                                                    |                                         |  |                |                |                 |         |
| © Enivervsaitale, altalenii.: 0003113139 Na                                                                                            |                                                                                                    |                                         |  | virgiv arcaler | vilgiv alcaret | Vildiv altaleti | Fortsæt |

- Vælg aftale.
- Klik på Fortsæt.

Du kan navngive hver aftale, så det er enklere at se forskel på dem.

## Eksempel på forsiden i Netbank

| Nordea                                                                       | Netbank                                                                  |                                                                                                  |               |            | Log af                                                                                                    |
|------------------------------------------------------------------------------|--------------------------------------------------------------------------|--------------------------------------------------------------------------------------------------|---------------|------------|----------------------------------------------------------------------------------------------------|
| ♠ Daglig økonomi Opsparing                                                   | og investering Lån Forsikring Rå                                         | d og information Indstillinger                                                                   |               |            | Mine genveje 👻   Mail   Print   Hjælp                                                                                                    |
| Betalinger & overførsler ><br>Udenlandske betalinger ><br>Konto ><br>Mobil > | Velkommen Bent<br>Du var sidst logget på 18-<br>Dit mobilnummer er: **** | <b>e Jensen logget på F &amp;</b><br>11-2013 kl. 08:30:39<br>3461, <u>du kan rette det her</u> . | L Holding A/S | 1<br>2     | Betalingsoversigt<br>Filizio Trop Betal regninger<br>Overfor penge<br>Medsheijd Ret min forside<br>Tif: 70 33 3<br>Opdater genveje<br>>> Flere oprysonnych |
| Mail 🕨                                                                       |                                                                          |                                                                                                  |               |            | Overblik over dine penge                                                                                                    |
| Spar papir & penge 🕨                                                         | Beskeder                                                                 |                                                                                                  |               |            |                                                                                                    |
| Arkiv >                                                                      | Du har betalinger liggen                                                 | de til godkendelse. <u>Se betalingsov</u>                                                        | ersiaten.     |            |                                                                                                    |
|                                                                              | Konti                                                                    |                                                                                                  |               |            | Få din saldo på sms – så får du nemt og                                                                                                    |
|                                                                              | Kendenavn                                                                | Kontonr.                                                                                         | Dato          | Saldo      | hurtigt et overblik over dine penge.                                                                                                    |
|                                                                              | Driftskonto                                                              | 1543 600 918                                                                                     | 18-11-2013    | -11.586.36 | » Tilmeld din saldo.sms                                                                                                    |

- 1. Klik her, når du vil betale en regning.
- 2. Klik her, når du vil overføre penge til en anden konto i Danmark.

| Nordea                       | Netbank                                        |                         | Log of                                                                                                    |
|------------------------------|------------------------------------------------|-------------------------|----------------------------------------------------------------------------------------------------|
| Daglig økonomi Opsparing og  | investering Lân Forsil-ring Råd og information | Indskillinger           | Hine genveje 👻   Mail   Print   Hjælp                                                                                                    |
| Betalinger & overforsler     | Overfør penge                                  |                         |                                                                                                    |
| Betal regninger              |                                                |                         |                                                                                                    |
| Overfor pange                | Indtast Codiment                               | multisoring             |                                                                                                    |
| Timeld Betalingsservice      | yesselling                                     |                         | E 1 1                                                                                                    |
| Elektronisk indbetalingskort | Indtast oplysninger                            |                         | Fra konto                                                                                                    |
| Belobsmodtagerkartotek       | territoria di                                  | skal udryides           |                                                                                                    |
| Udenlandske betalinger 🕨     | Merves pa:<br>Telet of east knotten delation   | BUNDERKORD 1535 219 806 |                                                                                                    |
| Konto +                      | Relationed the second second second            | + funda moditanos       | 741                                                                                                    |
| Kort )                       | Beloosiioutageri                               | Trang modeager 2        | T il konto                                                                                                    |
| Mobil +                      | Navn/kendenavn:                                |                         |                                                                                                    |
| Budget >                     | Rep.nr.:                                       |                         | and the second second se |
| Mail +                       | Kontonr.:                                      | •                       | Besked til                                                                                                    |
| Spar papir & penge 🕨         |                                                | F Gem belobsmodtager    | modtager                                                                                                    |
| Arkiv k                      | Tekst til beløbsmodtager:                      | 2                       | modudgor                                                                                                    |
|                              | (Max. 40 tegn)                                 |                         |                                                                                                    |
|                              | Belcb:                                         | 0,00                    | Dalah                                                                                                    |
|                              | Betalingsdato:                                 | (dd-mm-8888)            | DeloD                                                                                                    |
|                              | Becalingstrekvens:                             | ™ ≋n gang > ⇒lere gange |                                                                                                    |
|                              |                                                |                         | Section Neeste overforsel Innuller                                                                                                    |

Du kan indtaste flere overførsler, inden du trykker Send.

| Nordea                        | Netbank                                        |                          | Log af                                |
|-------------------------------|------------------------------------------------|--------------------------|---------------------------------------|
| + Daglig økonomi Opsparing og | investering Lån Forsiliting Råd og information | indstillinger            | Mine genveje 🗕   Mail   Print   Hjæld |
| Betalinger & overforsler      | Betal regninger                                |                          |                                       |
| Betal regninger               |                                                |                          | 100 - 100 - 10 - 10                   |
| Overfar penge                 | Indiast                                        | Sattering                | Kortart                               |
| Tilmeld Becalingsservice      |                                                |                          |                                       |
| Elektronisk indbetalingskort  | Indtast oplysninger                            |                          |                                       |
| Belobsmodtagerkartotek        |                                                | * skal udhides           | Fra konto                             |
| Udenlandske betalinger +      | Velg kortart                                   |                          |                                       |
| Konto +                       | Herves pa                                      | Budgetkonto 1535 219 806 | D h                                   |
| Kort +                        | seicosmodtager                                 | Vielg modtager           | Betalingsinformation                  |
| Mobil )                       | Debitoridentitet + Gironr :                    | ·[+                      |                                       |
| Budget >                      | Navn/tekst bi kont-oudskrift:                  |                          | Desked til medterer                   |
| · liem                        |                                                | Gem belobsmodtager       | Besked til modtager                   |
| Spar papir & penge 🕨          | Heddeleise til beløbsmodtager:                 | 2                        |                                       |
| Arkiv 🕨                       | (max 105 tegn)                                 |                          | Beløb                                 |
|                               | Belch                                          |                          |                                       |
|                               | Betalingsdato                                  | (dd-mm-\$\$\$\$)         | Dete                                  |
|                               | Retainosfreivens                               | Timeld Betalingsservice  | Dato                                  |

Du kan indtaste flere regninger, inden du trykker Send.

#### Få mere ud af Netbank

**Brugere** 

Op til otte brugere kan få fuldmagt til din Netbank. Mindst én bruger skal have fuldmagt, hvis virksomheden er et selskab (fx Aps eller A/S).

Brugere med adgang til Netbank har adgang til de samme oplysninger og muligheder, som ejeren har.

Brugere kan have følgende forskellige rettigheder til at indtaste og godkende overførsler og regningsbetalinger:

- Alene-fuldmagt betyder, at en bruger kan indtaste og godkende betalinger på samme måde som ejeren.
- **Fælles-fuldmagt** betyder, at en bruger indtaster og godkender en betaling, og en anden bruger skal efterfølgende godkende betalingen, før den bliver gennemført.

Er virksomheden et selskab, skal minimum to brugere have fuldmagt, hvis en af dem har rettigheden "Fælles-fuldmagt".

Brugerne kan også få adgang til Konto-kik og Online Investering, hvis ejeren har disse adgange tilmeldt sin Onlineaftale. En bruger med adgang til Online Investering kan foretage fondshandler alene.

Brugere får fuldmagt til Netbank ved at udfylde blanketten, som findes på <u>www.nordea.dk/netbankmedbrugere</u>. Send den udfyldte og underskrevne blanket til adressen, som er anført nederst på blanketten. Når du modtager "Aftale om Netbank Erhverv - med brugere" med posten, kan brugeren logge på med sin NemID.

Du kan få vist en samlet oversigt over brugere og deres rettigheder ved at vælge "Indstillinger", "Brugeroversigt".

| 🕈 Daglig økonomi   | Opsparing og investering Lån Forsikrin      | g Råd og information Indstillinger | Mine genveje 👻   Mail   Print   Hjæl |
|--------------------|---------------------------------------------|------------------------------------|--------------------------------------|
| Min profil 🕨       | Brugeroversigt                              |                                    |                                      |
| Design min Netbank | <u>ــــــــــــــــــــــــــــــــــــ</u> |                                    |                                      |
| Mine genveje       | Brugeroversigt                              |                                    |                                      |
| Sikkerhed >        | Navn                                        | Rettigheder                        |                                      |
| Spar papir & penge | Bente Jensen                                | Godkende alene                     | Spær                                 |
| Advesselvantetelv  | Christian Jensen                            | Godkende to i forening             | Spær                                 |
| Auressekartotek    | Aage Nielsen                                | Godkende to i forening             | Spær                                 |
| Brugeroversigt     | Karin Olsen                                 | Godkende to i forening             | Spær                                 |

| Nordea                 | Netbank                  |                                             | Log af                               |
|------------------------|--------------------------|---------------------------------------------|--------------------------------------|
| ♠ Daglig økonomi Opspa | aring og investering Lån | Forsikring Råd og information Indstillinger | Mine genveje 🔻   Mail   Print   Hjæl |
| Min profil 🕨           | Brugeroversig            | t                                           |                                      |
| Design min Netbank 🕨   |                          |                                             |                                      |
| Mine genveje           | Brugeroversigt           |                                             |                                      |
| Sikkerhed )            | Navn                     | Rettigheder                                 |                                      |
| Spar papir & penge     | Bente Jensen             | Godkende alene                              | Spær                                 |
| Adressekartotek        | Adgange:                 | Online Investering, Netbank, Konto-Kik      |                                      |
| Auressekartotek        | Oprettet som             | 26-09-2013                                  |                                      |
| Brugeroversigt         | bruger:                  |                                             |                                      |
|                        | Brugeraftalenummer       | 0003115593                                  |                                      |
|                        | Christian Jensen         | Godkende to i forening                      | Spær                                 |
|                        | Aage Nielsen             | Godkende to i forening                      | Spær                                 |
|                        | Karin Olsen              | Godkende to i forening                      | Spær                                 |

Under "Beskeder" vises betalinger, der skal godkendes af endnu en bruger. De vises også under "Betalinger & overførsler".

| Nordea <sup>22</sup>            |                          | Netbank               |                                                        | Log af                                |
|---------------------------------|--------------------------|-----------------------|--------------------------------------------------------|---------------------------------------|
| ♠ Daglig økonomi                | Opsparing og investering | Lân Forsikring        | Råd og information Indstillinger                       | Mine genveje 👻   Mail   Print   Hjælp |
| Betalinger & overførsl          | er )                     | Velkommen B           | ente Jensen logget på F & L Holding A/S                | Filial information                    |
| Udenlandske betaling<br>Konto 🕨 | er 🕨                     | Du var sidst logget p | â 12-11-2013 kl. 11:51:59                              | Medarbejderbanken<br>Tif: 70 33 33 33 |
| Mobil 🕨                         | 1                        | Dit mobilnummer er:   | ****3461, <u>du kan rette det her</u> .                | » Flere oplysninger                   |
| Mail 🕨                          |                          |                       |                                                        | Quarklik aven dina nanna              |
| Spar papir & penge 🕨            |                          | Beskeder              |                                                        | Overbink over dine penge              |
| Arkiv 🕨                         |                          | Du har betalinger li  | ggende til godkendelse. <u>Se betalingsoversiaten,</u> |                                       |

| Nordea                                         | Netbank                                                     |        |                | Log af              |
|------------------------------------------------|-------------------------------------------------------------|--------|----------------|---------------------|
| <ul> <li>Daglig økonomi Opsparing o</li> </ul> | Investering Lån Forsikring Råd og information Indstillinger |        | Mine genveje 🔻 | Mail   Print   Hjæl |
| Betalinger & overførsler                       | Betalingsoversigt                                           |        |                |                     |
| Betal regninger                                |                                                             |        |                |                     |
| Overfør penge                                  | Kontohevænelser Kontoonlysninger Betalingsoversigt          |        |                |                     |
| Tilmeld Betalingsservice                       | noncoencegatari noncoepyaniga bacanigoora sige              |        |                |                     |
| Elektronisk indbetalingskort                   | Konto Pengemarkedskonto 1544 552 275                        |        | Sal            | do: 19.995,88 kr.   |
| Beløbsmodtagerkartotek                         | Periode Kommende betalinger                                 |        |                |                     |
| Jdenlandske betalinger 🕨                       |                                                             |        |                |                     |
| (onto 🕨                                        | November 2013                                               |        |                |                     |
| 1obil 🕨                                        | Betalingsdag Modtager                                       | Beløb  | Sum            |                     |
| tail 🕨                                         | Ikke godkendt                                               | -24,11 | -24,11         | Slet                |

#### Skræddersy din Netbank

Du kan vælge de konti, du ønsker som **foretrukne konti**, når du skal betale regninger, overføre penge eller vil have vist forskellige oversigter.

- Klik på faneblad Indstillinger.
- Klik på menupunkt **Design min Netbank.**
- Klik på menupunkt Foretrukne konti.
- Foretag dine rettelser, og tryk på knappen Send.

Er der tilmeldt brugere, kan hver bruger vælge **foretrukne konti** individuelt.

Du kan vælge, hvilke **konti du ønsker at se på forsiden** af din Netbank og give dem andre kendenavne.

- Klik på faneblad Indstillinger.
- Klik på menupunkt **Design min Netbank.**
- Klik på menupunktet **Ret min forside.**
- Foretag dine rettelser, og tryk på Gem.

Er der tilmeldt brugere, gælder valget for alle brugere.

|                       | Du kan modtage en sms med saldoen på bestemte tidspunkter, eller når saldoen, når et bestemt beløb.                                                                                                    |
|-----------------------|----------------------------------------------------------------------------------------------------|
|                       | <ul> <li>Klik på menupunkt Mobil.</li> <li>Klik på menupunkt Bestil SMS med saldo.</li> <li>Kontrollér, at mobilnummeret er rigtigt. Er det ikke rigtigt, kan du klikke på linket Ret mobilnr. og rette.</li> <li>Har du ikke oplyst dit mobilnummer, kan du tilføje det ved at klikke på linket Ret mobilnr.</li> <li>Vælg enten Interval SMS (så modtager du en sms med saldoen på kontoen, så ofte du har valgt det).</li> <li>Eller vælg Over/under SMS (så modtager du en sms, når saldoen på kontoen, når det valgte beløb).</li> <li>Når du har valgt sms-typen, så tryk på Gem.</li> <li>Du er nu tilmeldt sms med saldo.</li> </ul> |
|                       | Er der tilmeldt brugere, vil hver bruger kunne vælge SMS individuelt.                                                                                                    |
| Gode råd om sikkerhed | <ul> <li>Brug en sikkerhedspakke med firewall og antivirusprogram, og sørg for at det opdateres automatisk.</li> <li>Brug opdaterede versioner af styresystem, web-browser og mailprogram. Slå automatisk opdatering til.</li> <li>Vær ekstra opmærksom, når du åbner mails med vedhæftede filer. De kan indeholde virus. Pas især på filer med underlige eller lokkende navne, også hvis de kommer fra en, du kender.</li> </ul>                                                                                                    |
|                       | Læs mere på <u>www.nordea.dk/erhverv</u> .                                                                                                    |
| Har du brug for hjælp | Kontakt Support på 70 33 44 44                                                                                                    |
|                       | Læs mere på https://www.nordea.dk/privat/find-hjaelp/mobilbank-netbank.html                                                                                                    |